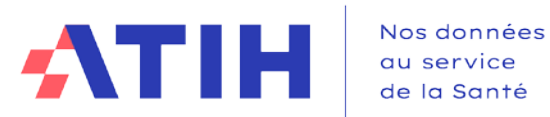

# **Plateforme** PIRAMIG

Documentation pour les structures et les établissements de santé

Documentation PIRAMIG pour les structures et les établissements de santé

### Table des matières

| 1. | Présentation de la plateforme                                                                 | 3       |
|----|-----------------------------------------------------------------------------------------------|---------|
| 2. | Connexion sécurisée à la plateforme                                                           | 3       |
| 3. | Articulation entre les droits d'un compte lié à l'établissement et celu<br>lié à la structure | ii<br>4 |
| 4. | Bandeau de navigation                                                                         | 5       |
|    | 4.1. Boutons d'action                                                                         | 5       |
| 5. | Accès aux rapports d'activité                                                                 | 6       |
|    | 5.1. Présentation                                                                             | 6       |
|    | 5.2. Saisie des données                                                                       | 6       |
|    | 5.3. Exportation des données                                                                  | 8       |
| 6. | Suivi de campagne                                                                             | 8       |
|    | 6.1. Présentation                                                                             | 8       |
|    | 6.2. Suivi du taux de remplissage                                                             | 9       |
|    | 6.3. Workflow                                                                                 | 9       |
|    | 6.4. Suivi de la validation de la campagne                                                    | 9       |
| 7. | Partie établissements : accès aux rapports d'activité des structures                          | 11      |
|    | 7.1. Présentation                                                                             | 11      |
|    | 7.2. Saisie des données                                                                       | 11      |
|    | 7.3. Exportation des données                                                                  | 13      |
| 8. | Accès à la fiche d'identité des structures                                                    | 13      |
| 9. | Suivi et validation de la campagne des structures                                             | 14      |
|    | 9.1. Suivi de la campagne des structures                                                      | 14      |
|    | 9.2. Validation des campagnes de vos structures                                               | 15      |

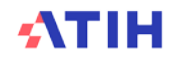

#### **1.** Présentation de la plateforme

Dans le cadre du pilotage des rapports d'activité MIG, la DGOS et l'ATIH mettent à votre disposition une plateforme web accessible à partir du lien <u>https://www.piramig.fr</u>.

Son utilisation vous permet de :

- Saisir les données nécessaires à la caractérisation de votre structure et de la MIG
- Enregistrer vos données saisies et les valider,
- Exporter les données en format Excel ou Pdf,

La présente notice d'utilisation constitue un mode d'emploi détaillé pour vous aider à naviguer sur la plateforme. Elle a pour objectif de faciliter la prise en main de l'outil et de répondre à la majorité des questions liées à son utilisation.

Si vous n'avez pas d'identifiant ou si vous avez un problème pour vous connecter, nous vous invitons à appeler la hotline téléphonique externalisée au 08 20 77 12 34 ou à adresser un mail à support@atih.sante.fr

Pour tous problèmes informatiques en relation directe avec la plateforme PIRAMIG, nous vous invitons à appeler la hotline téléphonique externalisée au **08 20 77 12 34** ou envoyer un message à l'adresse suivante : <u>support-piramig@atih.sante.fr</u>, en précisant dans votre message votre **identifiant de connexion** et votre **numéro Finess.** 

#### 2. Connexion sécurisée à la plateforme

Connexion sur Plage depuis la page d'accueil :

- Cliquez sur le lien « Connexion » en haut à droite de la page d'accueil de Piramig : <u>https://piramig.fr/login</u>
- Identifiez-vous sur la page suivante :

| Veuillez renseigner votre identifiant P | lage et votre mot de passe. |
|-----------------------------------------|-----------------------------|
| Identifiant Plage *                     | Identifiant perdu           |
| Mot de passe *                          | Mot de passe oublié         |
|                                         | 0                           |

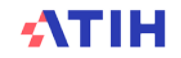

# 3. Articulation entre les droits d'un compte lié à l'établissement et celui lié à la structure

Une personne avec un compte lié à votre établissement (finess) pour lequel aucune structure n'a été attribuée peut accéder à tous les rapports d'activité de l'établissement. De façon plus précise, le tableau ci-dessous décrit les rôles de chacun.

| Compte        | Droits sur<br>PLAGE | Consultation                             | Saisie –<br>modification                                                     | Validation               |
|---------------|---------------------|------------------------------------------|------------------------------------------------------------------------------|--------------------------|
| Structure     | Gestionnaire<br>MIG | OUI<br>(données propres)                 | OUI<br>(données propres)                                                     | OUI<br>(données propres) |
|               | Lecteur             | OUI<br>(données propres)                 | NON                                                                          | NON                      |
| Etablissement | Gestionnaire<br>MIG | OUI<br>(données<br>de ses structures)    | PARTIEL<br>(les données du<br>chapitre<br>« B.Moyens »<br>de ses structures) | OUI                      |
|               | Lecteur             | OUI<br>(données<br>de ses<br>structures) | NON                                                                          | NON                      |

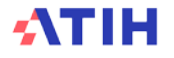

#### 4. Bandeau de navigation

Les onglets situés en haut de l'écran vous permettent de naviguer sur les différentes pages de la plateforme.

| Menu               | Description                                                                                                    |
|--------------------|----------------------------------------------------------------------------------------------------|
| Fiche d'identité   | Cette page reprend des informations relatives aux caractéristiques générales et à la localisation géographique de votre structure.                                                                                                    |
| Suivi de campagne  | <ul> <li>Cette page permet pour la campagne et le rapport d'activité sélectionnés de consulter :</li> <li>Le niveau d'avancement de la saisie des données (taux de remplissage),</li> <li>Le niveau de validation de votre campagne : par vous, l'établissement et l'ARS</li> </ul> |
| Rapport d'activité | Cette page permet de saisir l'ensemble de vos données et de connaître le résultat des indicateurs, calculés automatiquement.                                                                                                    |
| Contacts           | Cette page permet de rechercher, en fonction des droits de la personne connectée, des informations sur les personnes contact pour la campagne et le rapport d'activité sélectionnés que ce soit dans les structures, les établissements ou les ARS                                  |
| Structures         | Cette page permet de rechercher, en fonction des droits de la personne connectée, des structures et d'accéder à leurs fiches d'identité et à leurs rapports d'activité                                                                                                    |

#### 4.1. Boutons d'action

Selon les écrans et les actions, des boutons d'actions sont proposés :

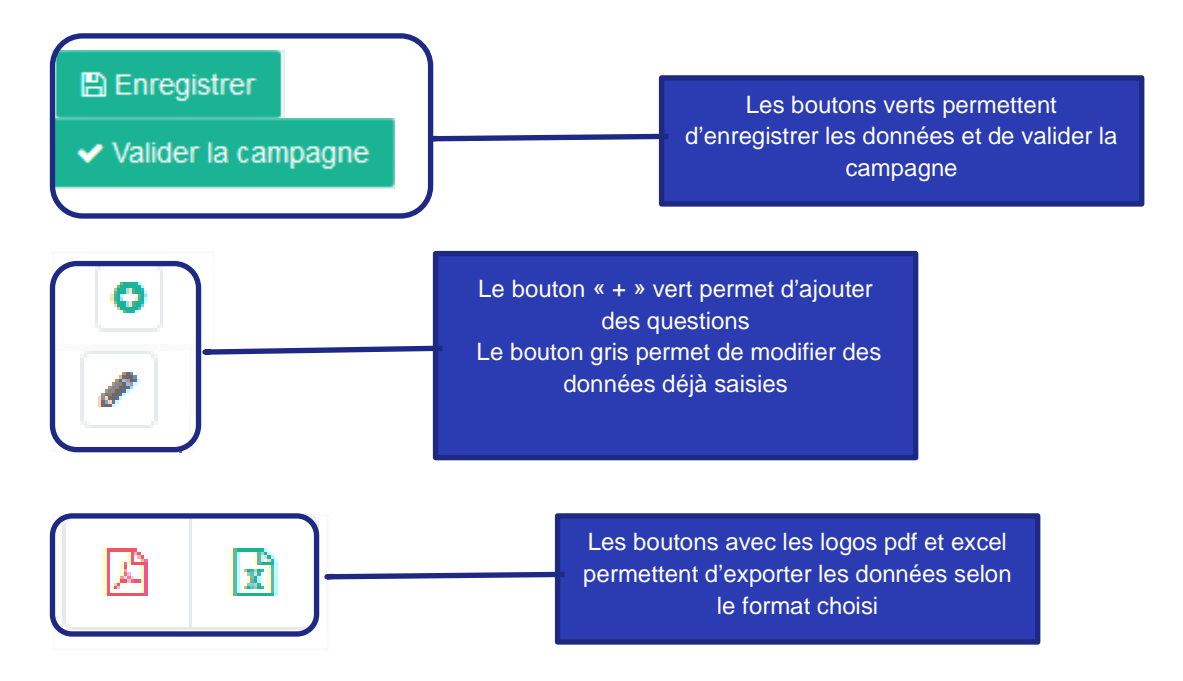

#### 5. Accès aux rapports d'activité

#### 5.1. Présentation

Pour accéder à la saisie de votre rapport d'activité, cliquez sur « Rapport d'activité » dans le menu de navigation.

Si plusieurs structures ont été attribuées à votre compte, sélectionnez la structure dans le menu déroulant

| Cliquer sur Rapport<br>d'activité                                                                           | A PIRAMIG & Fiche did                                           | benthé kự Suhri du campagne 🔐 Rapport d'activele) 👹 Conre                                                                                                 | sen ĝ Stuchera ▲ T              | iliichargement 👗 100001 | > Déconnexion |                                                                          |
|----------------------------------------------------------------------------------------------------|-----------------------------------------------------------------|----------------------------------------------------------------------------------------------------|---------------------------------|-------------------------|---------------|--------------------------------------------------------------------------|
|                                                                                                    | Rullez sälecterner unk campagne<br>Campagne 2017-données 2016   | . Veullez séecteoner uns shu<br>                                                                                                    | dani                            |                         |               |                                                                          |
| Filtre par campagne                                                                                         | Rapport d'activité                                              | Access   Rappert disclosel   Campages 2011 downless 2016   A identify<br>Questionnaire Campagne 2017-down<br>/Fonctionnement                              | caro Cognization Functionnessed |                         | 0             | Sélectionner la<br>structure<br>correspondant au                         |
|                                                                                                    | A. O<br>Identification/Organisation<br>/Fonctionnement          | Présentation de la structure<br>q167. Organigramme fonctionnet de la structure/du dispositif                                                              | Percourt. Auron Inher selection |                         |               | rapport d'activité que<br>vous voulez saisir                             |
| Le menu de gauche<br>vous donne la<br>possibilité d'accéder<br>aux sous-menus du<br>rapport d'activité. Une | C. Activités 7. O<br>Recherche<br>D. Perspectives et<br>projets | q162. Organigramme positionnael la structure/le dispositif<br>as sein de l'établissement de santé<br>estré. Jansie de rokation de la structure/dispositif | Joindre le fother au format pet | -                       |               | La page principale<br>permet de saisir et<br>de consulter les<br>données |
| barre verte à gauche<br>indique le sous-menu<br>dans lequel vous vous<br>trouvez                            |                                                                 | q178. Description brève des processos de fonctionnement de<br>la structure                                                                                | I                               |                         | 3             |                                                                          |
|                                                                                                    |                                                                 |                                                                                                    |                                 |                         |               | Ţ≣                                                                       |

#### 5.2. Saisie des données

Les items en blanc commençant par des numéros de questions (ex. ci-dessous q272) doivent être saisis.

Les items en bleu commençant par des numéros d'indicateurs (ex. ci-dessous i22272) sont calculés à la volée en fonction de vos réponses aux questions.

| Personnel médical (yc internes et étudiants)                                                   |               | k |   |
|------------------------------------------------------------------------------------------------|---------------|---|---|
| i2248. Nb ETP moyens annuels rémunérés pour le personnel<br>médical (yc internes et étudiants) | Aucune donnée |   |   |
| Personnel médical (hors internes et étudiants)                                                 |               |   |   |
| q272. Nb ETP total pour le personnel médical (hors internes et étudiants) *                    |               |   | 1 |
| Odontologistes                                                                                 |               |   |   |
| q2/3. Nombre d'ETP Odontologistes *                                                            |               |   | 1 |

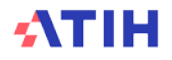

Différents formats de saisie sont proposés :

| Type de case                                                   | Affichage sur la plateforme                                                                                                    | Format à respecter                                                                |
|----------------------------------------------------------------|----------------------------------------------------------------------------------------------------|-----------------------------------------------------------------------------------|
| Case à valeur<br>numérique                                     |                                                                                                    | Entier numérique<br>: 123123123<br>Deux décimales :<br>0.56                       |
| Cases texte et commentaires                                    | Possibilité d'agrandir la fenêtre                                                                                                    | Majuscule : MAJ<br>Minuscule : min<br>Ponctuation : . / ,<br>/ ; / !              |
| Case date                                                      | Sélection dans le calendrier                                                                                                    | Date :<br>JJ/MM/AAAA                                                              |
| Choix simple<br>(menu déroulant)                               | Ian Affichage des options                                                                                                    | Cliquer sur<br>l'option<br>souhaitée                                              |
| Choix multiples<br>(menu déroulant)                            | <ul> <li>Visioconférence</li> <li>Audioconférence</li> <li>Aucun système de communication à distance</li> </ul>                                                                                                    | Cliquer sur<br>chaque option<br>souhaitée                                         |
| Paragraphe<br>multiple<br>comportant<br>plusieurs<br>questions | (SI). Coolfisation in excesses de companyees       981. Coolfisation intervente de companyees     38       985. Bisation d'outils*     38       985. Bisation d'outils*     38       986. Théorement de l'Altraines*     38       986. Théorement de l'Altraines*     38 | Cliquer sur<br>« Ajouter » pour<br>ajouter un autre<br>paragraphe de<br>questions |
| Fichier                                                        | Parcourir Aucun fichier sélection                                                                                                    | Cliquer sur<br>parcourir pour<br>sélectionner le<br>fichier à<br>transmettre      |

Certaines questions peuvent être masquées ou affichées selon la réponse aux questions précédentes

## NE PAS OUBLIER DE CLIQUER SUR LE BOUTON PAGE SINON LES DONNEES SAISIES SERONT PERDUES

#### 🖺 Enregistrer

**EN BAS DE CHAQUE** 

#### Comment corriger les données erronées ?

- En cours de campagne, tant que la campagne n'est pas validée, il est possible de corriger les données saisies en retournant sur le questionnaire,
- Une fois la campagne validée, si vous constatez une erreur, vous devez la signaler à votre correspondant à l'ARS qui doit dévalider votre rapport d'activité.
- Une fois la campagne confirmée par l'ARS, il n'est plus possible de corriger vos données.

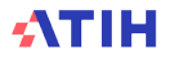

#### 5.3. Exportation des données

Dans le menu « Rapport d'activité » à droite de chaque titre de chapitre cliquer sur les icones pour exporter les données du questionnaire selon le format pdf ou excel.

| ß | x |
|---|---|
|   |   |

Les fichiers excel et pdf créés sont également disponibles en haut à droite du menu de navigation indiquant en vert le nombre de nouveaux fichiers créés non encore téléchargés **Téléchargement** 

et dans le menu « Suivi de campagne »

#### 6. Suivi de campagne

#### 6.1. Présentation

Pour accéder aux suivis du taux de remplissage et de la validation du rapport d'activité, cliquez sur « Suivi de campagne » dans le menu de navigation.

| Sandar Bernstein og singage<br>Carpager 2017 denseta 2016                                                                                                    | formation of frances of frances     formation     formation     for                                                                                                    | fichiers<br>téléchargés                                                          |
|----------------------------------------------------------------------------------------------------|----------------------------------------------------------------------------------------------------|----------------------------------------------------------------------------------|
| ette partie<br>ermet de<br>suivre le                                                                                                    | Marine<br>Marine<br>Ma | Cette partie li<br>les nouveau<br>fichiers<br>téléchargeab                       |
| taux de<br>mplissage<br>u rapport<br>d'activité                                                                                                    | C Answell Remense     C Answell Remense     C D Programmer Agence     Topology     Topology     Taux de rompolissage global     Tesse                                                                                                    | Cette partie lis<br>les question<br>obligatoires<br>pour lesquell<br>aucune sais |
| ette partie<br>ermet de<br>suivre<br>vancement                                                                                                    | Valide Valide Valide Confirme Confirme                                                                                                    | n a ete<br>effectuée<br>Pour aller à<br>question                                 |
| J workflow<br>20103/2019<br>Dreams the validation ●<br>other □ = v statests<br>whitege at Neural 13 Lat 3 Second                                                                    | Reference                                                                                                    | concernée<br>cliquez sur                                                         |
| Caldo 30. Ganantina<br>saveling secondary complete velocary part and/or Aldebianemer<br>Participant S. I endingent the secondary datasets secondarias<br>material and instructions. | Name         Manuary         Autors           Lands multiplicity das view traiter with your das a final with traiter and your das a final with traiter and your das a find your d                                                                                                    |                                                                                  |
| Actions                                                                                                    | Heater II. In                                                                                                    | Bouton de<br>validation                                                          |

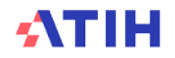

#### 6.2. Suivi du taux de remplissage

Le taux de remplissage se calcule sur le pourcentage de réponses aux questions obligatoires.

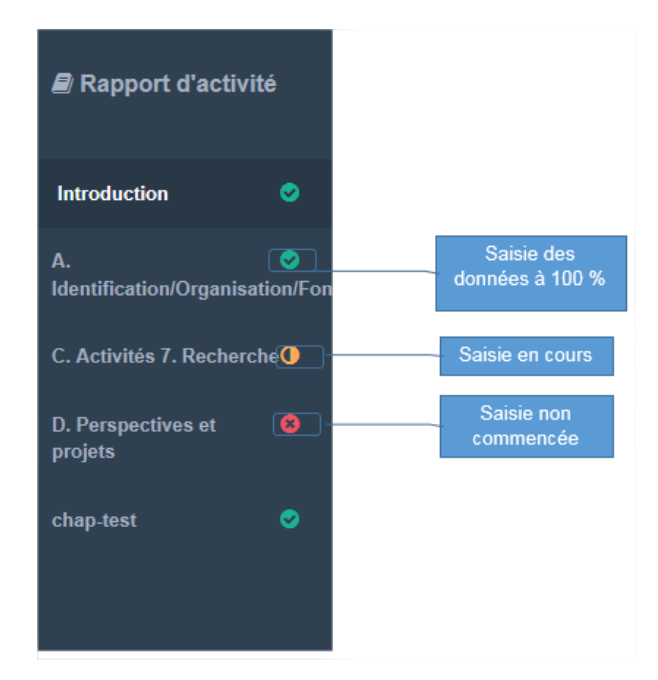

6.3. Workflow

- Phase 1 : Rapports Activité
  - o Recueil de tous les onglets relatifs à l'activité sauf l'onglet « Moyens »
  - Validation de cette partie du rapport au niveau structure et au niveau établissement
- Phase 2 : Chapitre décrivant les Moyens
  - o Recueil des données financières par la structure et ou l'établissement
  - Validation de la structure pour les données financières (Validé financier structure)
  - Puis Validation par les directions financières des établissements de ce chapitre

L'objectif de ce découpage est multiple :

- L'avancement de la phase 1 : Facilite le travail des ARS pour leur permettre de piloter les mesures (rapport FIR) et d'ajuster les notifications des dotations à partir des données d'activité au plus tôt.
- La conservation de la phase 2 en parallèle de la campagne RTC : Donne plus de temps aux directions financières des établissements pour mettre en œuvre leur comptabilité analytique et fournir les informations relatives aux moyens consacrés aux missions.

#### 6.4. Suivi de la validation de la campagne

Un taux de remplissage global de 100% est nécessaire pour pouvoir valider la campagne par la structure pour la partie métier et financier. La validation de campagne se fait sur la page « Suivi de campagne »

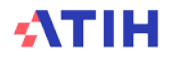

#### ✓ Valider la campagne

Si en tant que structure, vous n'avez pas l'ensemble des données permettant de saisir les informations pour la partie financière, se sera à l'établissement de remplir, finaliser et valider cette partie du questionnaire.

De la même manière que le taux de remplissage, le suivi de validation de la campagne (Workflow) évolue en fonction de l'avancement dans la campagne.

| Workflow              |    |                               |   |                        |   |                                  |   |                           |   |                 |   |
|-----------------------|----|-------------------------------|---|------------------------|---|----------------------------------|---|---------------------------|---|-----------------|---|
| En cours<br>de saisie | 00 | Validé<br>métier<br>structure | • | Validé<br>métier<br>ES | • | Validé<br>financier<br>structure | 8 | Validé<br>financier<br>ES | 8 | Confirmé<br>ARS | 8 |

Vous trouverez ci-dessous un schéma récapitulatif des différents niveaux d'avancement de la campagne d'une structure.

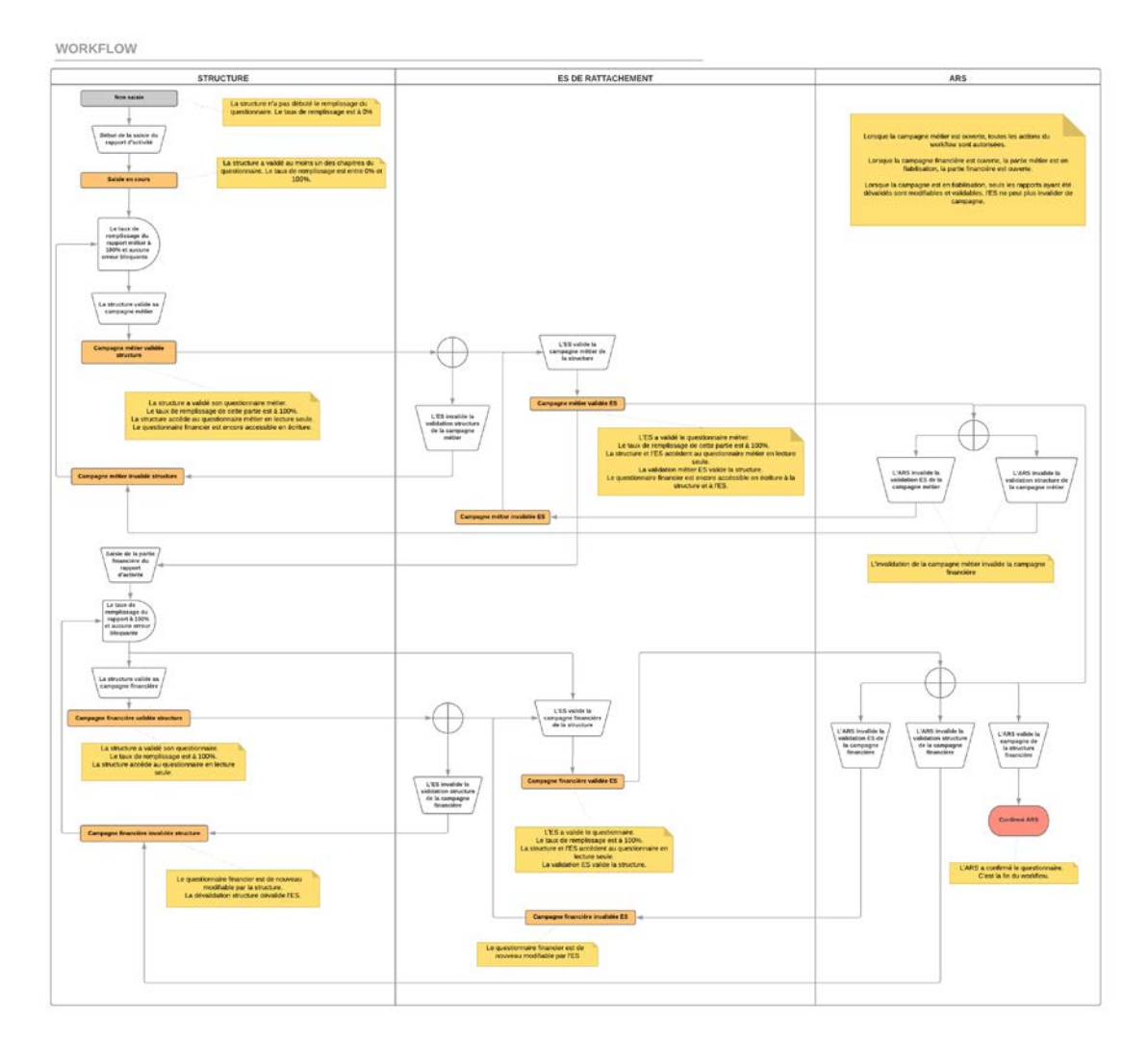

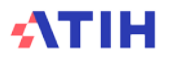

#### 7. Partie établissements : accès aux rapports d'activité des structures

#### 7.1. Présentation

Les rapports d'activité de vos structures sont accessibles via l'onglet « Structures » dans le bandeau de navigation. Cliquez ensuite sur « Consulter » dans la colonne « Raccourcis » du tableau en bas de page.

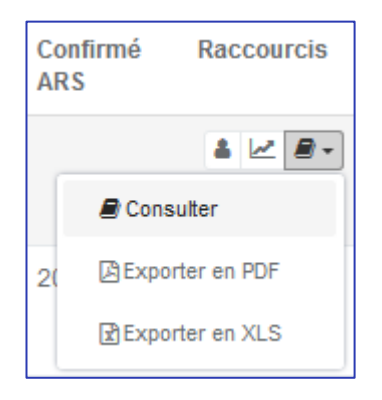

Vous entrez ensuite en impersonnation dans le rapport d'activité de votre structure.

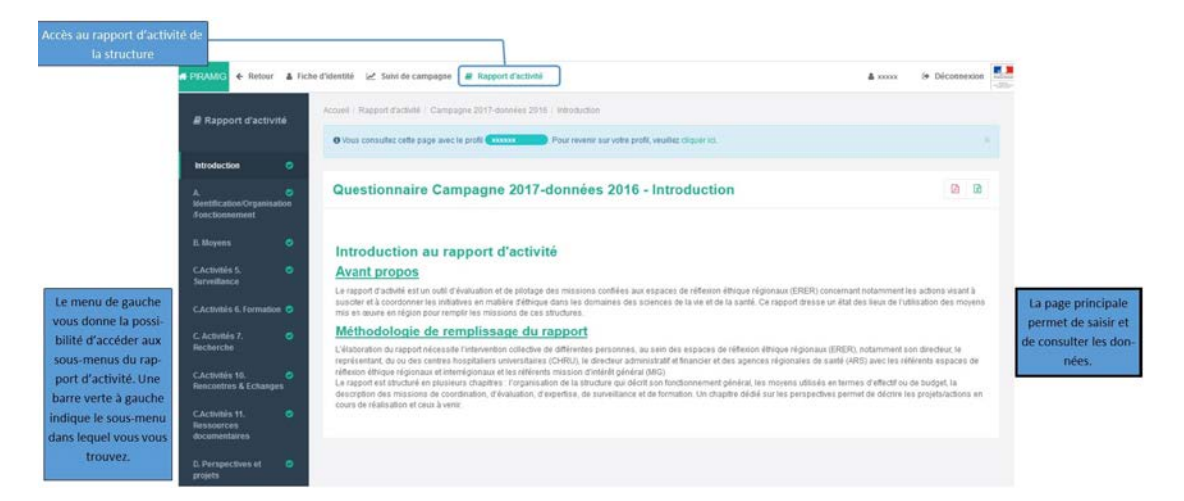

#### 7.2. Saisie des données

Vous êtes connecté en tant qu'établissement. Ainsi, si votre compte a le rôle de « Gestionnaire de MIGS », vous pouvez modifier le chapitre B « Moyens » tant que vous n'avez pas « Validé ES » la campagne.

Les items en blanc commençant par des numéros de questions (ex. ci-dessous q272) doivent être saisis.

Les items en bleu commençant par des numéros d'indicateurs (ex. ci-dessous i22272) sont calculés à la volée en fonction de vos réponses aux questions.

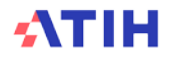

| Personnel médical (yc internes et étudiants)                                                   | k             |
|------------------------------------------------------------------------------------------------|---------------|
| i2248. Nb ETP moyens annuels rémunérés pour le personnel<br>médical (yc internes et étudiants) | Aucune donnée |
| Personnel médical (hors internes et étudiants)                                                 |               |
| q272. Nb ETP total pour le personnel médical (hors internes et étudiants) *                    | 3             |
| Odontologistes<br>q273. Nombre d'ETP Odontologistes *                                          | E             |

#### Différents formats de saisie sont proposés :

| Type de case                                                   | Affichage sur la plateforme                                                                                                    | Format à respecter                                                                |
|----------------------------------------------------------------|----------------------------------------------------------------------------------------------------|-----------------------------------------------------------------------------------|
| Case à valeur<br>numérique                                     |                                                                                                    | Entier numérique<br>: 123123123<br>Deux décimales :<br>0.56                       |
| Cases texte et commentaires                                    | Possibilité d'agrandir la fenêtre                                                                                                    | Majuscule : MAJ<br>Minuscule : min<br>Ponctuation : . / ,<br>/ ; / !              |
| Case date                                                      | Sélection dans le calendrier                                                                                                    | Date :<br>JJ/MM/AAAA                                                              |
| Choix simple<br>(menu déroulant)                               | Ma Affichage des options                                                                                                    | Cliquer sur<br>l'option<br>souhaitée                                              |
| Choix multiples<br>(menu déroulant)                            | <ul> <li>Visioconférence</li> <li>Audioconférence</li> <li>Aucun système de communication à distance</li> </ul>                                                                                                    | Cliquer sur<br>chaque option<br>souhaitée                                         |
| Paragraphe<br>multiple<br>comportant<br>plusieurs<br>questions | cB1. Coorditationship on source de anapagees<br>until Resolve d'antis* 33<br>(20). Théorie d'attaines* 33<br>(20). Théorie d'attaines* 33<br>(20). Théorie d'attaines* 33<br>(20). Théorie d'attaines* 33<br>(20). Théorie d'attaines * 33<br>(20). Théorie d'attaines * 33<br>(20). Théorie d'attaines * 33<br>(20). Théorie d'attaines * 33<br>(20). Théorie d'attaines * 33<br>(20). Théorie d'attaines * 33<br>(20). Théorie d'attaines * 33<br>(20). Théorie d'attaines * 33<br>(20). Théorie d'attaines * 33<br>(20). Théories * 33<br>(20). Théories * 33<br>(20). | Cliquer sur<br>« Ajouter » pour<br>ajouter un autre<br>paragraphe de<br>questions |
| Fichier                                                        | Parcourir Aucun fichier sélectior                                                                                                    | Cliquer sur<br>parcourir pour<br>sélectionner le<br>fichier à<br>transmettre      |

Certaines questions peuvent être masquées ou affichées selon la réponse aux questions précédentes

| NE PAS OUBLIER DE CLIQUER SUR LE BOUTON  |       |
|------------------------------------------|-------|
| PAGE SINON LES DONNEES SAISIES SERONT PE | RDUES |

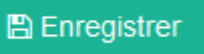

**EN BAS DE CHAQUE** 

#### Comment corriger les données erronées ?

- En cours de campagne, tant que la campagne n'est pas validée, il est possible de corriger les données saisies en retournant sur le questionnaire,
- Une fois la campagne validée, si vous constatez une erreur, vous devez la signaler à votre correspondant à l'ARS qui doit dévalider votre rapport d'activité.

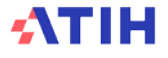

 Une fois la campagne confirmée par l'ARS, il n'est plus possible de corriger vos données.

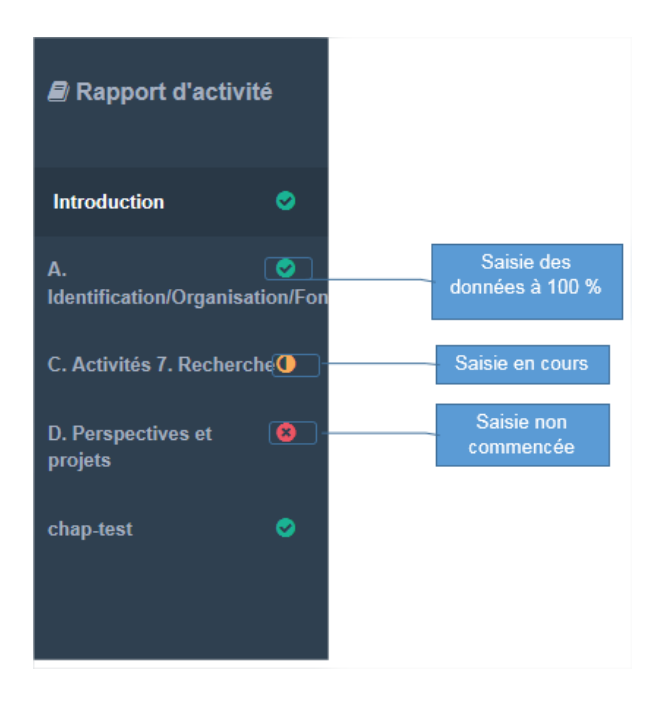

#### 7.3. Exportation des données

Dans le menu « Rapport d'activité » à droite de chaque titre de chapitre cliquez sur les icônes pour exporter les données du questionnaire en format pdf ou excel.

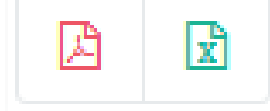

Les fichiers excel et pdf créés sont également disponibles en haut à droite du menu de navigation indiquant en vert le nombre de nouveaux fichiers créés non encore téléchargés.

📥 Téléchargement 🚺

#### 8. Accès à la fiche d'identité des structures

Afin d'accéder à la fiche d'identité de vos structures, cliquez sur l'onglet « Structures » dans le bandeau de navigation.

Dans le tableau en bas de page, cliquez sur le bouton « Fiche d'identité ». Vous n'avez pas de droits d'écriture sur cette page.

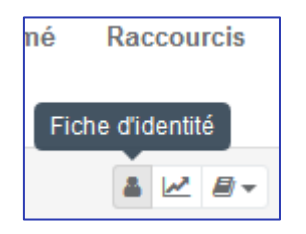

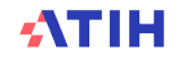

#### 9. Suivi et validation de la campagne des structures

#### 9.1. Suivi de la campagne des structures

Vous avez plusieurs possibilités pour suivre la campagne des structures :

- 1 Une vision globale de l'avancée des campagnes à l'aide d'un graphique (onglet « Suivi de campagne MIG »)
- 2 Une vision détaillée avec les dates de validation pour chaque étape (onglet « Structures »)
- **3** Une vision du suivi de campagne par **structure** (bouton « Suivi de campagne » de l'onglet « Structures »)

1- Pour accéder au suivi de campagne de vos structures sous forme de graphique, cliquez sur « Suivi de campagne MIG » dans le bandeau de navigation.

|                                                                      | Veullas kikelones ver sengapre Campagne 2017-données 2016                                                            | Historique d<br>chiers téléch |
|----------------------------------------------------------------------|----------------------------------------------------------------------------------------------------|-------------------------------|
| (                                                                    | Accuell / Sunt de campagne MG                                                                                        |                               |
|                                                                      | Le Schere de la faire de mine 2017-12-06, 17-19 ans de mandé le 06/12/2017 à 17-15 est disponible au Médichargement. | Cette partie                  |
| te partie permet                                                     | Suivi de campagne MIG                                                                                                | fichiers télé                 |
| électionner une<br>MIG                                               | Toutes les MG                                                                                                    | • Feasiers:                   |
| mich                                                                 |                                                                                                    |                               |
|                                                                      | Résultats de la recherche 😗                                                                                          |                               |
|                                                                      | 100                                                                                                    | -                             |
| and the second                                                       | · · · · · · · · · · · · · · · · · · ·                                                                                | -                             |
| graphique<br>ermet de                                                |                                                                                                    |                               |
| graphique<br>permet de<br>vre l'avance-                              | 10<br>2 40                                                                                                    |                               |
| graphique<br>permet de<br>vre l'avance-<br>ient de vos               | 40<br>40<br>40                                                                                                    |                               |
| graphique<br>bermet de<br>vre l'avance-<br>bent de vos<br>tructures. | 40                                                                                                    |                               |
| graphique<br>Dermet de<br>Vre l'avance-<br>Dent de vos<br>tructures. | 20<br>20<br>20<br>20<br>20<br>20<br>20<br>20<br>20<br>20<br>20<br>20<br>20<br>2                                      |                               |

2- Pour accéder au tableau récapitulatif, cliquez sur l'onglet « Structures ». Le tableau se trouve en bas de la page.

| Cliquez sur<br>« Structures »                                                    |                                                                                                    |                                                                    |                                                                                   |                                                                                                    |  |  |  |  |  |
|----------------------------------------------------------------------------------|----------------------------------------------------------------------------------------------------|--------------------------------------------------------------------|-----------------------------------------------------------------------------------|----------------------------------------------------------------------------------------------------|--|--|--|--|--|
|                                                                                  | Structures                                                                                                  | Fines<br>Non-de Files                                              | s juridique                                                                       | les nouveaux<br>fichiers téléchar-<br>geables.                                                                                                    |  |  |  |  |  |
| Cette partie permet<br>de faire une re-<br>cherche avancée de<br>vos structures. | Région<br>Teut de remplisage<br>MIO                                                                         | * 0                                                                | partiement<br>Ville                                                               | Le tableau vous<br>donne les in-                                                                                                    |  |  |  |  |  |
|                                                                                  | Type de shveckere<br>Statut   Non savel   Ein source de salvie   Vol<br>Quiescource de la conclusion de sal | nak anvalve 📄 Nanak ES 📄 Confirmé ARS 📄 Invalnék                   | tvater [] Inatol ES                                                               | formations sur<br>l'avancement<br>de la campagne<br>de vos struc-<br>tures et vous                                                                                                    |  |  |  |  |  |
|                                                                                  | View de la récherche 🖨                                                                                      | Nom de Piness<br>Péablissement géographique<br>text SSI 4 00000004 | Finess Validé Validé ES<br>jaridigue structure<br>000000004 05-10-2017 05-10-2017 | Q Deport.S. ► Violation is surgery<br>Contende Automotion Automotion<br>Automotion Automotion<br>Automotion Automotion<br>Automotion Automotion<br>Automotion<br>Automotion |  |  |  |  |  |

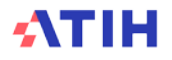

**3- Pour accéder en impersonnation au tableau de bord d'une structure**, cliquez sur l'onglet « Structures » dans le bandeau de navigation. Descendez ensuite jusqu'au tableau, et cliquez sur le bouton « Suivi de campagne » de la colonne « Raccourcis ».

| Erreurs de valie<br>Afficher 25<br>Affichage de l'élement<br>Code La Que<br>q272 Nb E | tation ()<br>Iléments<br>1 à 1 sur 1 éléments<br>stion<br>TP total pour le pers | a<br>sonnel médical (ho | rs internes «          | t étudiants)       | Ré                                            | ponse<br>cune donnée | Message<br>Cette valeu    | i<br>ne doit pas € | Rechercher :    | <u>A</u>     | Actions               | Erreu<br>d'activ<br>chent<br>de la | ent (ES<br>rs du rap<br>vité qui ei<br>t la valida<br>a campag | oport<br>mpê-<br>ation<br>gne. |
|---------------------------------------------------------------------------------------|---------------------------------------------------------------------------------|-------------------------|------------------------|--------------------|-----------------------------------------------|----------------------|---------------------------|--------------------|-----------------|--------------|-----------------------|------------------------------------|----------------------------------------------------------------|--------------------------------|
| Workflow<br>En cours<br>le saisie                                                     | Validé<br>métier<br>structure                                                   | 0                       | Validé<br>métier<br>ES | 0                  | Validé<br>financi <del>e</del> r<br>structure | 8                    | Validé<br>financier<br>ES | 0                  | Confirmé<br>ARS | o            | Avan<br>camp<br>struc | cemen<br>bagne<br>ture             | t de<br>de<br>et                                               | la<br>la<br>de                 |
|                                                                                       |                                                                                 |                         | 0                      | <u>Taux de r</u>   | emplissage (                                  | g <u>lobal</u>       |                           |                    |                 | <u>40,0%</u> |                       |                                    |                                                                |                                |
|                                                                                       |                                                                                 |                         | 0                      | D Perspectives     | it projets                                    |                      |                           |                    | •               | 0,0%         |                       |                                    |                                                                |                                |
|                                                                                       |                                                                                 |                         | 0                      | C. Activités 7. Re | cherche                                       |                      |                           |                    |                 | 0,0%         |                       |                                    |                                                                |                                |
|                                                                                       |                                                                                 |                         | 0                      | B Moyens           |                                               |                      |                           |                    |                 | 0,0%         |                       |                                    |                                                                |                                |
|                                                                                       |                                                                                 |                         | 0                      | A Identification/  | Organisation/Fonctionn                        | iement               |                           |                    | •               | 100,0%       |                       |                                    |                                                                |                                |
| Taux de remp<br>Le texte descriptif du taux d                                         | olissage<br>e remplissage                                                       |                         | 0                      | Introduction       |                                               |                      |                           |                    | •               | 100,0%       |                       |                                    |                                                                |                                |
| Suivi de l                                                                            | campagi                                                                         | ne                      |                        |                    |                                               |                      |                           |                    |                 |              |                       |                                    |                                                                |                                |
| é Racc                                                                                | ourcis                                                                          | 4                       |                        |                    |                                               |                      |                           |                    |                 |              |                       |                                    |                                                                |                                |

Vous êtes connecté en tant qu'établissement. Le suivi de campagne de la structure n'est qu'en lecture seule. Pour « Valider métier ES » et « Validé financier ES » la campagne, il convient de passer par l'onglet « Structures ».

#### 9.2. Validation des campagnes de vos structures

Pour « Validé métier ES » et « Validé financier ES » la campagne d'une structure, cliquez sur l'onglet « Structures » du bandeau de navigation. Descendez jusqu'au tableau en bas de page. Cliquez sur le bouton « Valider ES » de la colonne « Actions » sur la ligne de la structure.

| Valider ES | Invalider structure |
|------------|---------------------|
| -          | × Structure         |

Si une structure n'a pas « Validé métier structure » mais a renseignée l'ensemble des questions sans atypies, l'étape « Validé ES métier » est possible et force l'étape précédente soit « Validé métier structure ». Les deux auront alors la même date de validation.

Si une structure n'a pas « Validé financier structure » mais a renseignée l'ensemble des questions sans atypies, l'étape « Validé financier ES » est possible et force l'étape précédente soit « Validé financier structure ». Les deux auront alors la même date de validation.

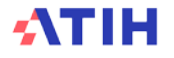

Un message bleu s'affiche en haut à droite de la fenêtre pour vous indiquer que la validation est en cours, puis un message vert pour vous prévenir que la validation est terminée.

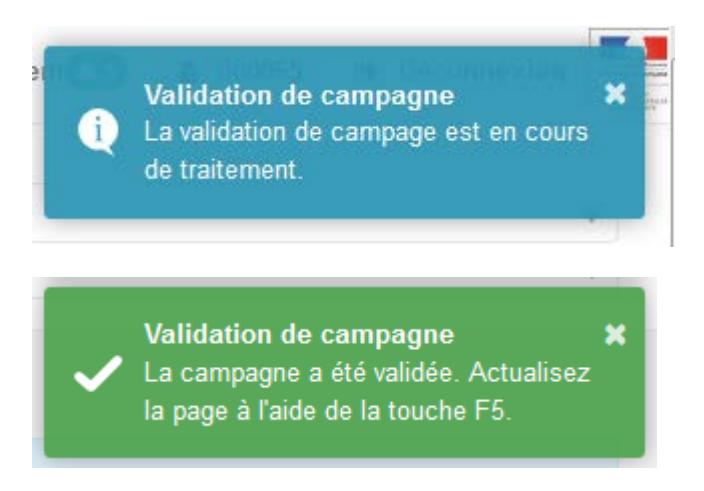

Appuyez sur la touche F5 de votre clavier. La date de validation ES apparait dans le tableau sur la ligne de la structure.

| Nom de la structure         | Ville | Taux de<br>remplissage | Type de structure | Nom de l'établissement<br>Finess géographique /<br>juridique | Validé<br>métier<br>structure | Validé<br>métier ES | Validé<br>financier<br>structure | Validé<br>financier<br>ES               | Confirmé<br>ARS                          | Raccourcis<br>Actions                            |
|-----------------------------|-------|------------------------|-------------------|--------------------------------------------------------------|-------------------------------|---------------------|----------------------------------|-----------------------------------------|------------------------------------------|--------------------------------------------------|
| TEST<br>000004<br>D00CIC -1 | lyon  | 100,0%                 | D00-CIC-1         | test SSII 4<br>000000004 / 000000004                         | 09/04/2019                    | 09/04/2019          | 09/04/2019                       |                                         | miàre                                    | <ul> <li>▲ ∠ ■ -</li> <li>✓ × Struct.</li> </ul> |
| TEST<br>000004<br>D00 CIC-2 | lyon  | 7,7%                   | D00-CIC-2         | test SSII 4<br>000000004 / 000000004                         |                               |                     | validatic                        |                                         |                                          | ≗ ⊯ <i>∎</i> -                                   |
|                             |       |                        |                   | Date de la v                                                 | alidatior                     |                     |                                  | inge t<br>invali<br>e <mark>09/0</mark> | oarré :<br>dation<br><mark>4/2019</mark> |                                                  |

Il est également possible de valider les structures grâce au bouton « Valider la campagne » en haut du tableau, soit en cochant les structures à valider, soit en validant l'ensemble des structures.

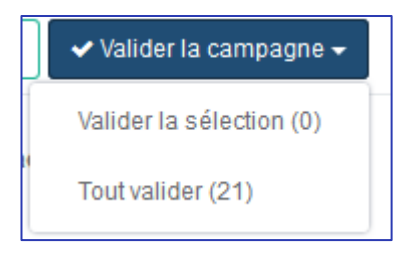

Vous trouverez ci-dessous un schéma récapitulatif des différents niveaux d'avancement de la campagne d'une structure.

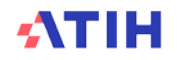

WORKFLOW

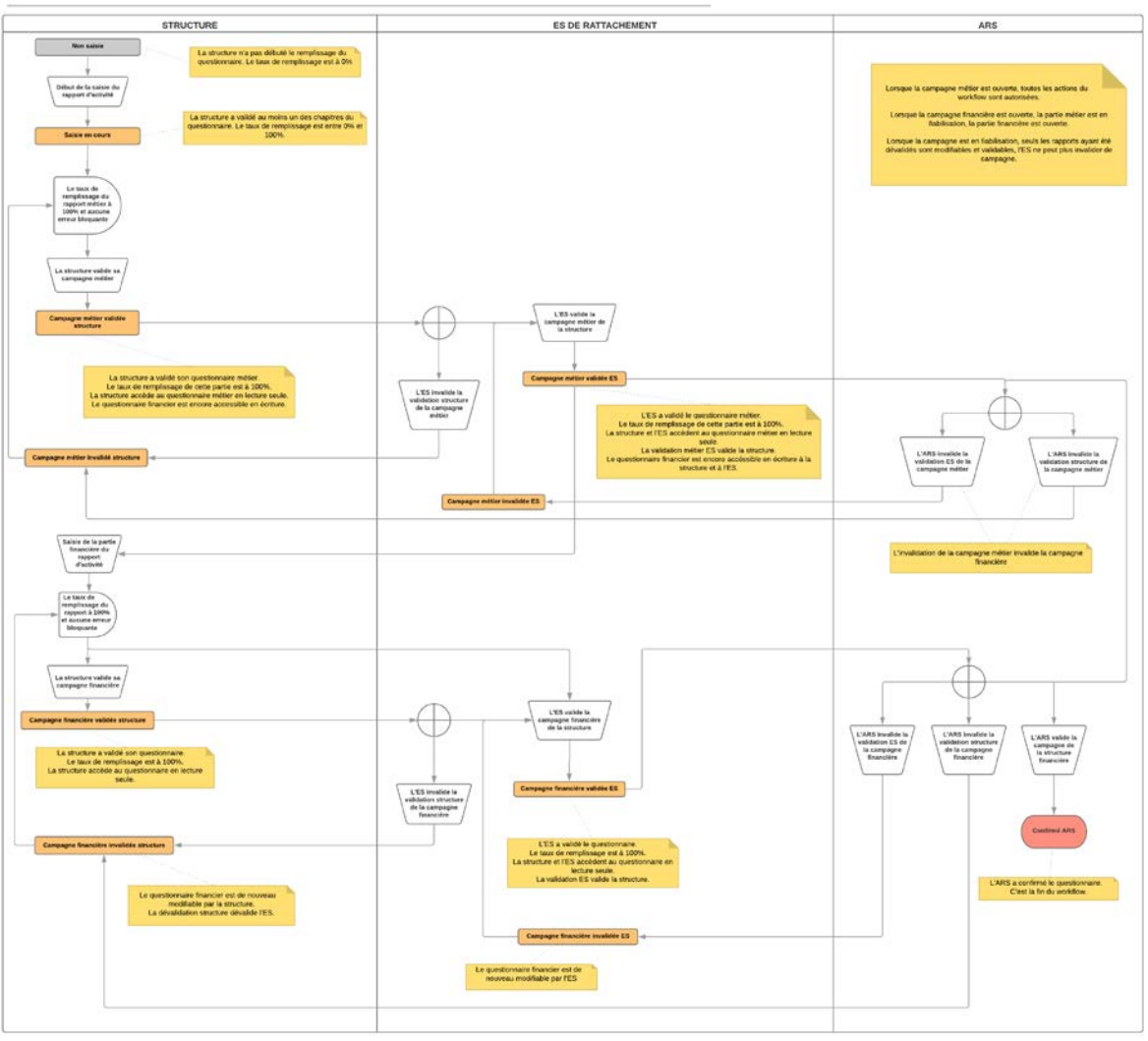

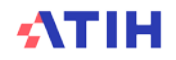